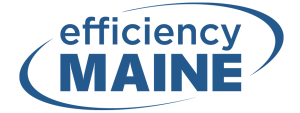

## How to Request a Tax Transcript from the IRS

- 1. <u>Click here</u> to access the IRS's Get Transcript page.
- 2. Once at the webpage, click on the Get Transcript Online button.

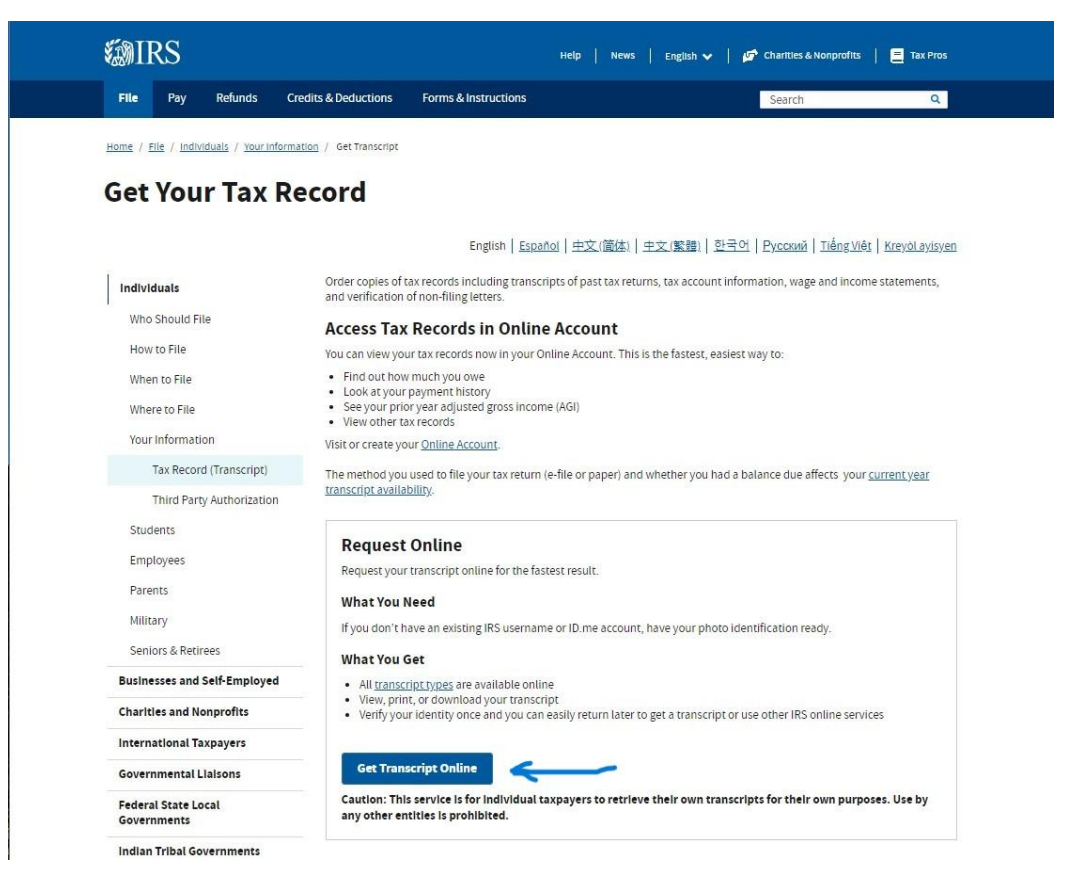

3. After clicking on the button, there will be an option to sign in or create a new account. If you do not have an existing IRS username, create a new account by clicking on the "ID.me Create an account" button.

## Sign In or Create a New Account

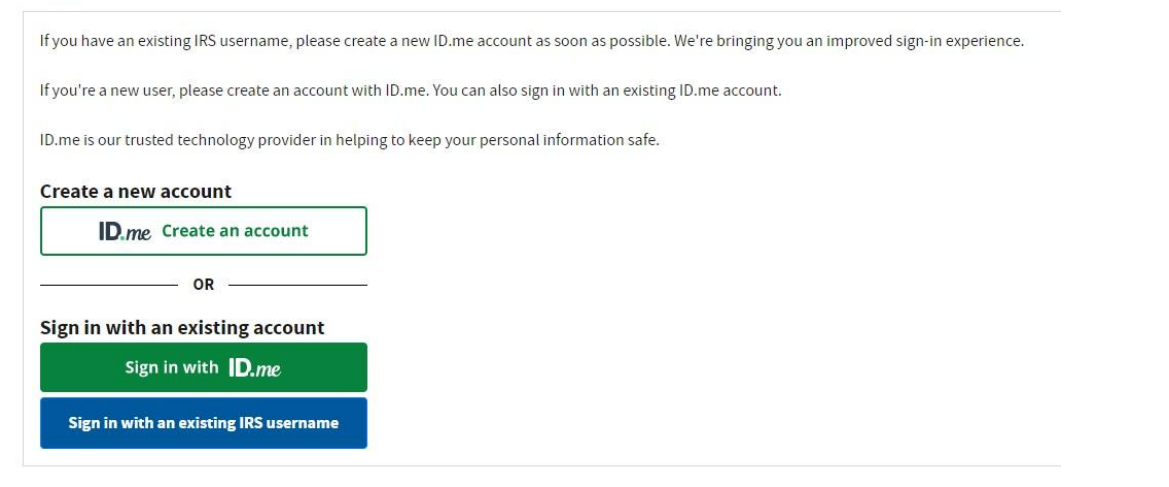

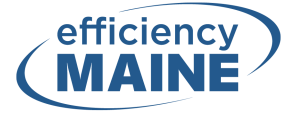

4. Follow the steps provided through ID.me to create an account. Depending on the method you choose, you may need to provide a Driver's License and/or another identity document.

| Create an ID.me accoun                                          |
|-----------------------------------------------------------------|
| Already have an ID.me account?<br>Sign in to ID.me              |
| ndicates a required field                                       |
| Enter your email address                                        |
| issword *                                                       |
| Enter password                                                  |
| onfirm Password *                                               |
| Reenter password                                                |
| ] I accept the ID.me <u>Terms of Service</u> and <u>Privacy</u> |
| Create account                                                  |

5. After your data has been confirmed, choose Income Verification as your reason for why you need a transcript. You do not need to enter your customer file number to continue.

| Get Tran | script                                 |                     |   |    |   |
|----------|----------------------------------------|---------------------|---|----|---|
|          | Select a reason you need a transcript: | Income Verification | ~ |    |   |
|          | Customer File Number:                  |                     |   | GO | > |

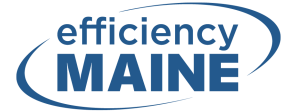

6. From the page shown below, click on the most recent year displayed to download your tax return transcript. Save the PDF document to your computer.

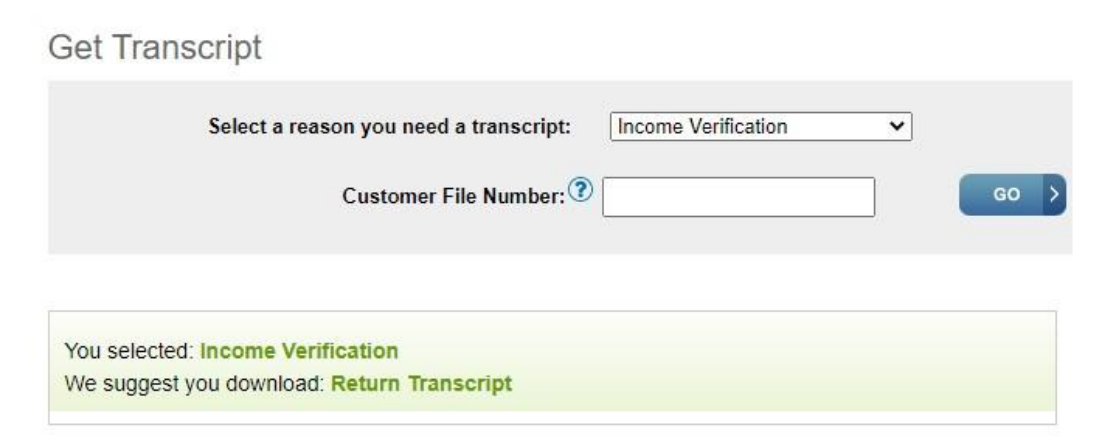

## Below are the transcripts and years available.

| Return Transcript  | Record of Account Transcript | Glossary                                                                                                    |  |
|--------------------|------------------------------|----------------------------------------------------------------------------------------------------|--|
| 2021               | 2021                         | Return Transcript<br>Return transcripts show most line<br>items from your Form 1040-series<br>tax return as it was originally filed,                                             |  |
| 2020               | 2020                         |                                                                                                    |  |
| 2019               | 2019                         |                                                                                                    |  |
| 2018               | 2018                         | including any accompanying forms<br>and schedules. In many cases, a<br>return transcript will meet the<br>requirements of lending institutions<br>offering mortgages and student |  |
| Account Transcript | Wage & Income Transcript     |                                                                                                    |  |
| 2021               | 2021                         | loans.                                                                                                    |  |
| 2020               | 2020                         | Account Transcript<br>Account transcripts show changes<br>you or the IRS made after you filed                                                                                    |  |
| 2019               | 2019                         |                                                                                                    |  |
| 2018               | 2018                         | your original return, such as making<br>estimated tax payments or filing an                                                                                                    |  |
| Show All           | Show All 🖬                   | amended return.                                                                                                    |  |

 Apply for pre-qualification through Efficiency Maine: <u>https://www.efficiencymaine.com/income-based-eligibility-verification/</u>. You will need to upload your tax return transcript through this online form.